|              | SONARtrac <sup>®</sup> Nota Técnica                                                          |             |                |  |
|--------------|----------------------------------------------------------------------------------------------|-------------|----------------|--|
| <b>CiDRA</b> | TN0001-SP                                                                                    | Fecha: 14A  | Fecha: 14Ago07 |  |
|              | <b>Asunto:</b> Carga de Archivo de<br>Configuración a Través de Puerto USB<br>del Transmisor | Revisión    | 04             |  |
|              |                                                                                              | Pág. 1 de 5 |                |  |

El archivo de configuración del transmisor SONARtrac (config.ini) se usa para ajustar los parámetros del sistema de monitoreo de proceso. El archivo de configuración se instala fácilmente a través del puerto USB del transmisor siguiendo los pasos típicos de **Carga Configuración** (Load Configuration) o a través de funciones Avanzadas (Advanced Functions / System Config / Load Config).

A. En el Modo de Carga Configuración (Load Configuration) es la manera más fácil.

El transmisor sólo carga archivos cuyos nombres contengan los últimos cuatro dígitos del número de serie del transmisor seguido por '\_LoadConfig.ini'. Por ejemplo, un archivo de configuración para el transmisor con número de serie 2004234 deberá ser nombrado '4234\_LoadConfig.ini' para que sea reconocido y cargado por esta utilidad. El menú de Funciones Avanzadas permite cargar archivos de configuración con otros nombres alternativos.

**NOTA:** El transmisor no ejecutará salida al sistema de control durante la instalación del nuevo archivo de configuración; notifique a su sala de control antes de ejecutar la instalación.

Para seguir la rutina de Carga Configuración (Load Configuration), haga lo siguiente:

- 1. Descargue el nuevo archivo de configuración al SONARstick (memoria USB extraíble).
- 2. Inserte el dispositivo de memoria extraíble en el puerto USB. Aparecerá la Figura 1.

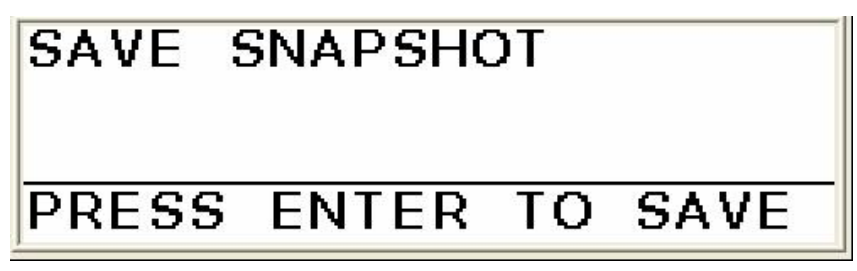

Figura 1 Pantalla de Snapshot (Save Snapshot Screen)

3. Presione la tecla ' $\downarrow$ ' y se desplegará la siguiente pantalla.

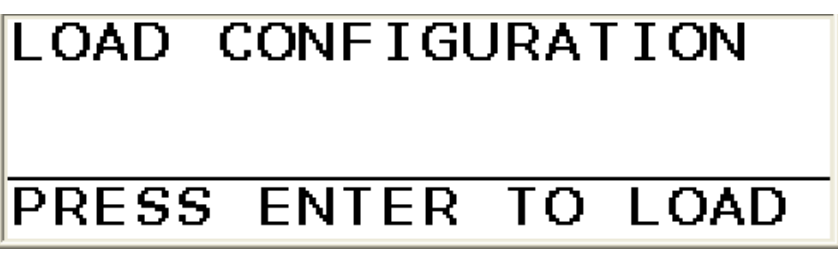

Figura 2 Pantalla de Carga Configuración (Load Configuration Screen)

CiDRA Corporate Services Tel. 203-265-0035 50 Barnes Park North Fax. 203-294-4211

|              | SONARtrac <sup>®</sup> Nota Técnica                 |                |    |
|--------------|-----------------------------------------------------|----------------|----|
|              | TN0001-SP                                           | Fecha: 14Ago07 |    |
| <b>CiDRA</b> | Asunto: Carga de Archivo de                         | Revisión       | 04 |
|              | Configuración a Través de Puerto USB del Transmisor | Pág. 2 de 5    |    |

4. Presione 'ENTER' y aparecerá la siguiente pantalla.

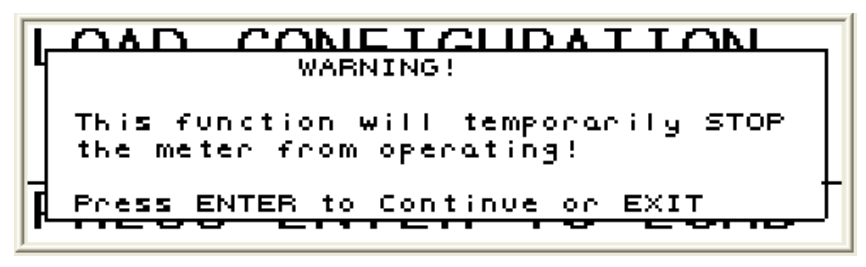

Figura 3 Pantalla de Advertencia de Carga Configuración (Load Configuration Warning Screen)

5. Presione '**ENTER**' y aparecerá la siguiente pantalla. El objetivo es confirmar que se debe cargar un nuevo archivo de configuración.

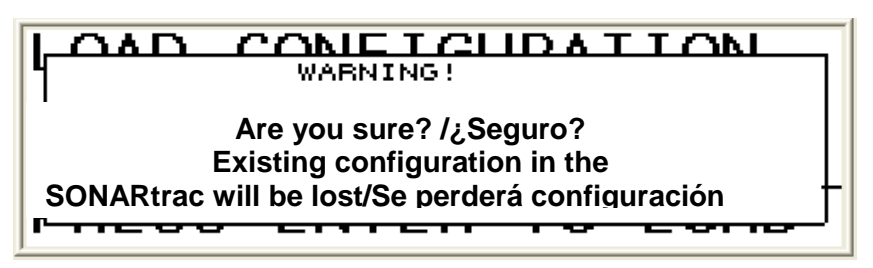

Figura 4 Segunda Pantalla de Advertencia de Carga Configuración (Load Configuration Second Warning Screen)

6. Presione '**ENTER**' nuevamente y el transmisor seleccionará y cargará el archivo correspondiente. Una vez se haya cargado, se desplegará el siguiente mensaje.

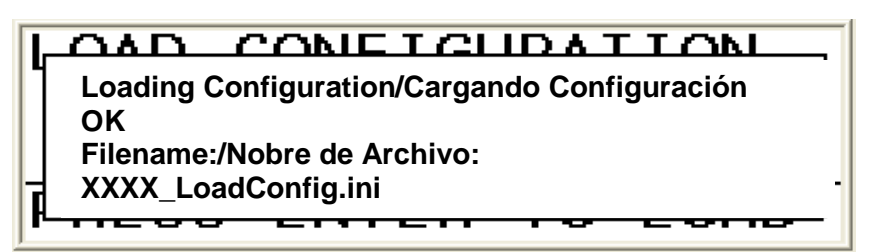

Figura 5 Pantalla de Carga Configuración Completada (Load Configuration Complete Screen)

- 7. Retire el dispositivo de memoria extraíble, el transmisor se reiniciará y comenzará a operar con las nuevos ajustes de configuración.
- 8. Reinstale el dispositivo de memoria extraíble y ejecute una **Grabación Inmediata** (**Snapshot**).
- 9. Cargue el nuevo archivo obtenido de la **Grabación Inmediata** en el área de **Soporte Técnico** (**Technical Support**) del sitio web de CiDRA en www.cidra.com.

Sírvase contactar al Soporte Técnico de CiDRA si tiene alguna consulta sobre el particular.

| CiDRA Corporate Services | 50 Barnes Park North | Wallingford, CT 06492 |
|--------------------------|----------------------|-----------------------|
| Tel. 203-265-0035        | Fax. 203-294-4211    | www.cidra.com         |

|              | SONARtrac <sup>®</sup> Nota Técnica |             |                |  |
|--------------|-------------------------------------|-------------|----------------|--|
| <b>CiDRA</b> | TN0001-SP                           | Fecha: 14A  | Fecha: 14Ago07 |  |
|              | Asunto: Carga de Archivo de         | Revisión    | 04             |  |
|              | del Transmisor                      | Pág. 3 de 5 |                |  |

B. **Menú de Funciones Avanzadas** (*Advanced Functions / System Config / Load Config mode):* Atreves del Menú de Funciones Avanzadas se pueden cargar archivos de configuración con diferentes nombres. Esto puede ser de mucha ayuda especialmente cuando se está cargando el mismo archivo de configuración en múltiples Transmisores o cuando se esta copiando un archivo de configuración de un sistema a otro. (Nota: las medidas de la cañería, el número de serie del transmisor, los rangos de salidas y otros parámetros pueden ser diferentes en cada sistema por lo tanto se debe hacer estos cambios en cada sistema).

**NOTA:** El transmisor no ejecutará salida al sistema de control durante la instalación del nuevo archivo de configuración; notifique a su sala de control antes de ejecutar la instalación.

Para usar el Menú de Funciones Avanzadas (**Advanced Functions / System Config / Load Config)** siga las siguientes instrucciones:

- 10. Descargue el nuevo archivo de configuración al SONARstick (memoria USB extraíble).
- 11. Inserte el dispositivo de memoria extraíble en el puerto USB. Aparecerá la siguiente figura.

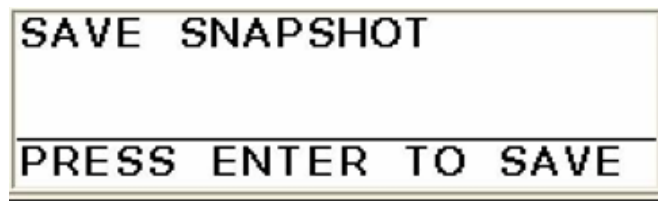

Figura 6 Pantalla de Snapshot (Snapshot Screen)

12. Presione la tecla '↓' hasta que se desplegué la siguiente pantalla

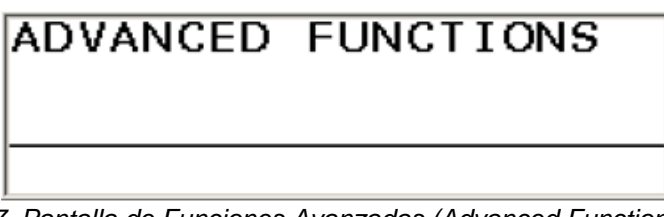

Figura 7 Pantalla de Funciones Avanzadas (Advanced Functions Screen)

13. Presione la tecla 'ENTER' y aparecera la siguiente pantalla

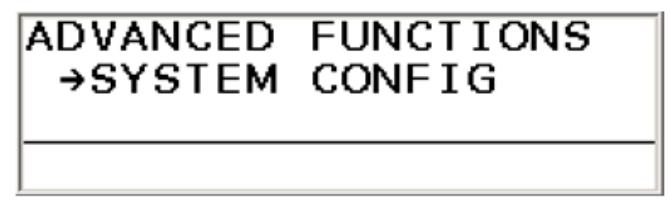

Figura 8 Pantalla de Funciones Avanzadas/Configuraciones (Advanced Functions System Config.Screen)

CiDRA Corporate Services Tel. 203-265-0035 50 Barnes Park North Fax. 203-294-4211 Wallingford, CT 06492 www.cidra.com

|              | SONARtrac <sup>®</sup> Nota Técnica                 |                |    |
|--------------|-----------------------------------------------------|----------------|----|
|              | TN0001-SP                                           | Fecha: 14Ago07 |    |
| <b>CiDRA</b> | Asunto: Carga de Archivo de                         | Revisión       | 04 |
|              | Configuración a Través de Puerto USB del Transmisor | Pág. 4 de 5    |    |

14. Presione la tecla ' $\downarrow$ ' hasta que se desplegué la siguiente pantalla

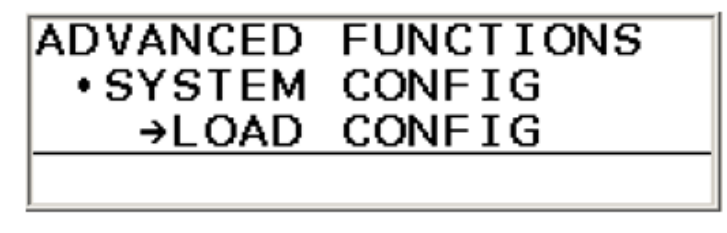

Figura 9 Pantalla de Funciones Avanzadas/Configuraciones/Carga de Archivos(Advanced Functions/ System Config / Load Config Screen)

15. Presione "ENTER' y los archivos de configuración que están cargados en la memoria removible USB aparecerán. Presione la tecla '↓' para navegar a través de la lista de archivos de configuración hasta que el archivo deseado se encuentre remarcado. En este ejemplo el archivo llamado 12 Best Config. Es seleccionado. (Los archivos pueden tener cualquier nombre.)

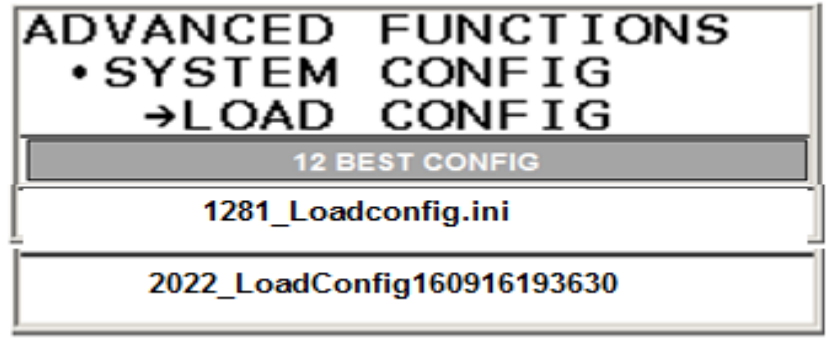

Figura 10 Pantalla de Funciones Avanzadas/Configuraciones/Carga de Archivos (Advanced Functions/ System Config / Load Config Screen)

16. Presione 'ENTER' y siga los pasos 4-9 que se indican arriba.

Sírvase contactar al Soporte Técnico de CiDRA si tiene alguna consulta sobre el particular.

|              | SONARtrac <sup>®</sup> Nota Técnica                    |             |                |  |
|--------------|--------------------------------------------------------|-------------|----------------|--|
|              | TN0001-SP                                              | Fecha: 14A  | Fecha: 14Ago07 |  |
| <b>CiDRA</b> | Asunto: Carga de Archivo de                            | Revisión    | 04             |  |
|              | configuración a Través de Puerto USB<br>del Transmisor | Pág. 5 de 5 |                |  |

## Historial de Revisiones

| Rev | Fecha     | Modificado<br>por | Aprobado<br>por | Descripción de la Modificación                    |
|-----|-----------|-------------------|-----------------|---------------------------------------------------|
| 01  | 22/Ago/07 | B. Markoja        | M.<br>Sapack    | Versión inicial                                   |
| 02  | 28Julio08 | Markoja           | Markoja         | Insignia de la actualización y nombre de compañía |
| 03  | 23Nov09   | Markoja           | Markoja         | Revisión de Figuras 4 y 5                         |
| 04  | 12Sep16   | Markoja/Garcia    | Markoja         | Revisión de Seccion B                             |